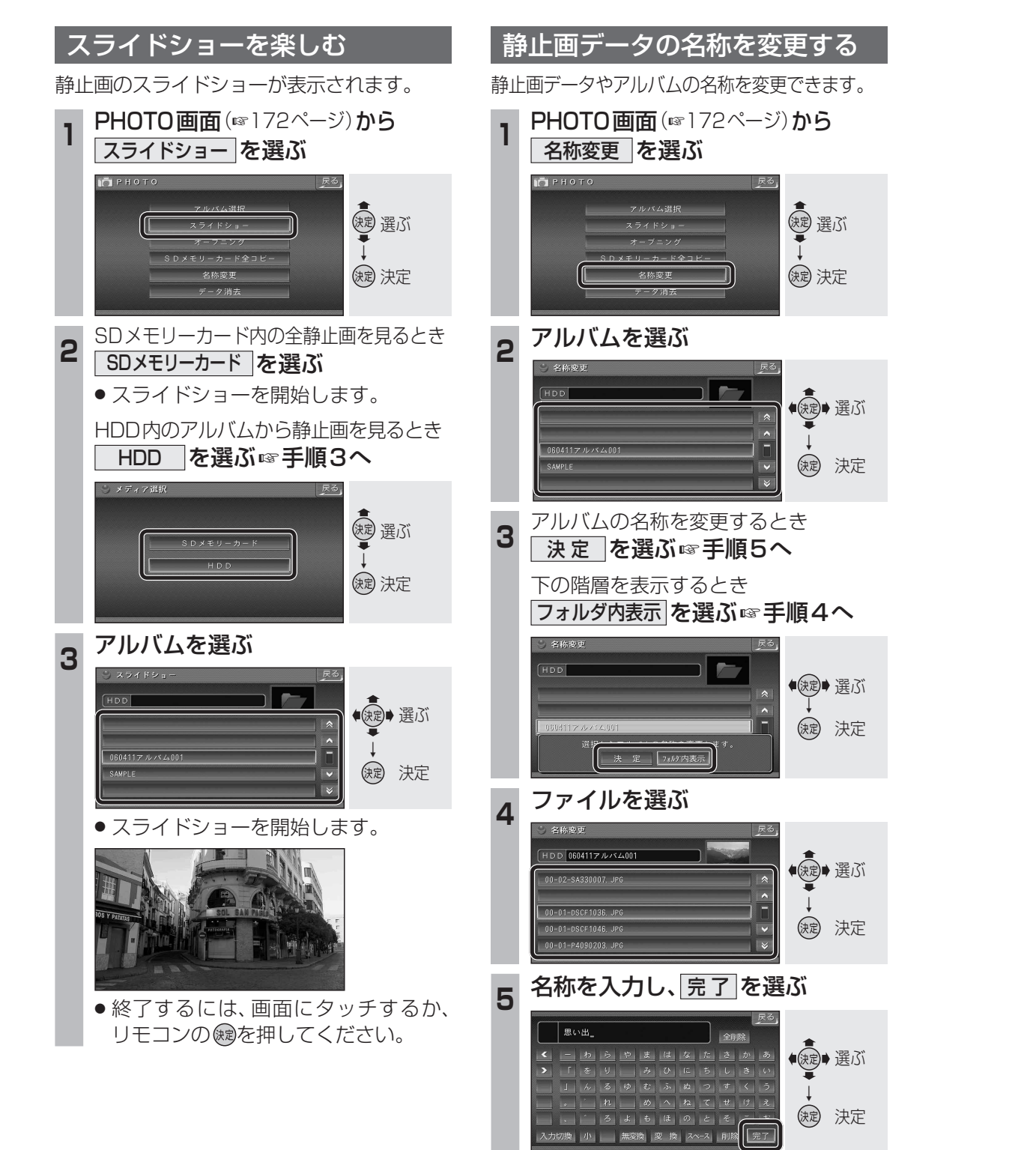

- 名称が変更されます。
- ●最大全角16文字(半角32文字)まで。

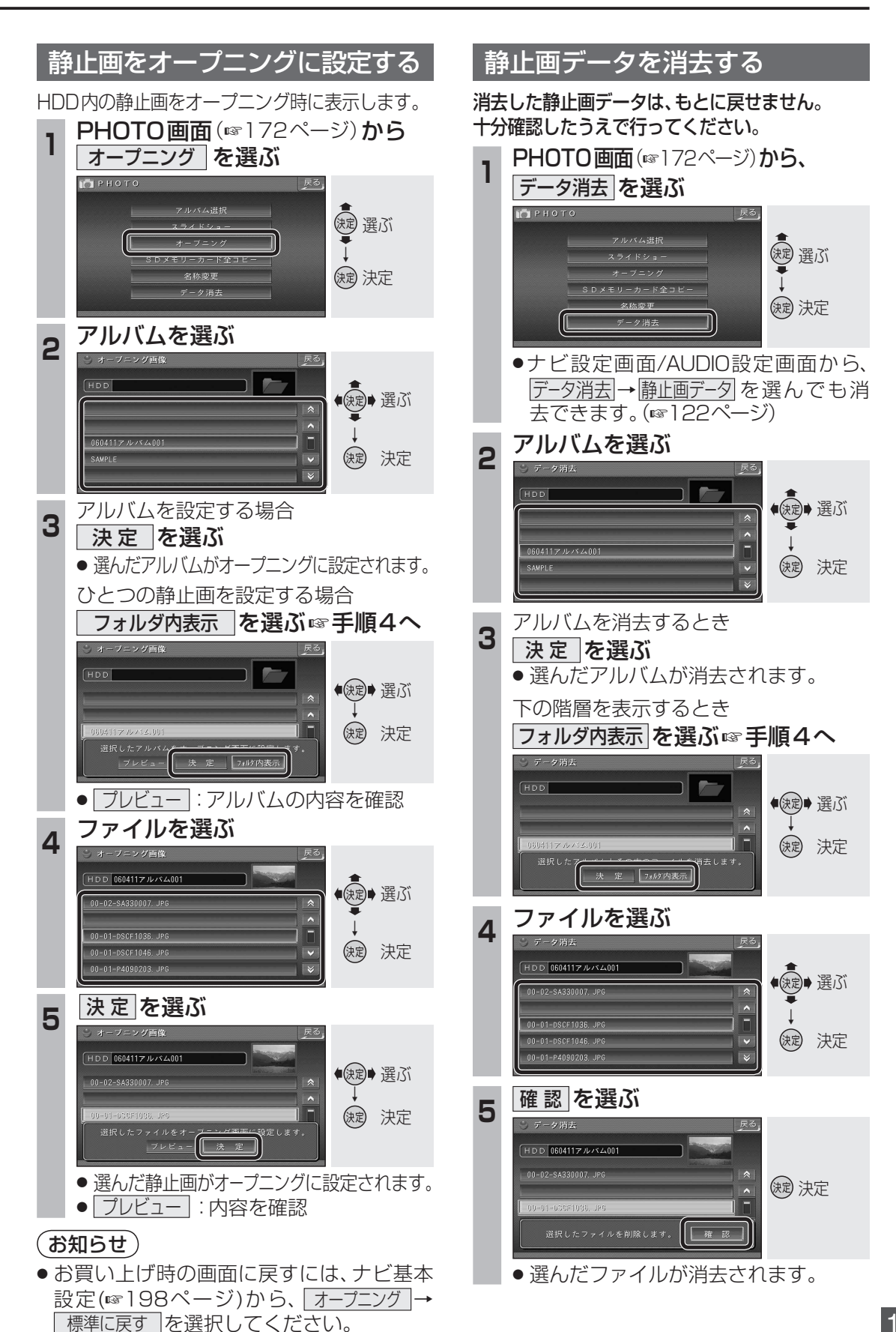